## Settings for Internet Explorer For WxScope Plug-in

1. In Internet Explorer, go to the "Tools" menu and click on "Internet Options".

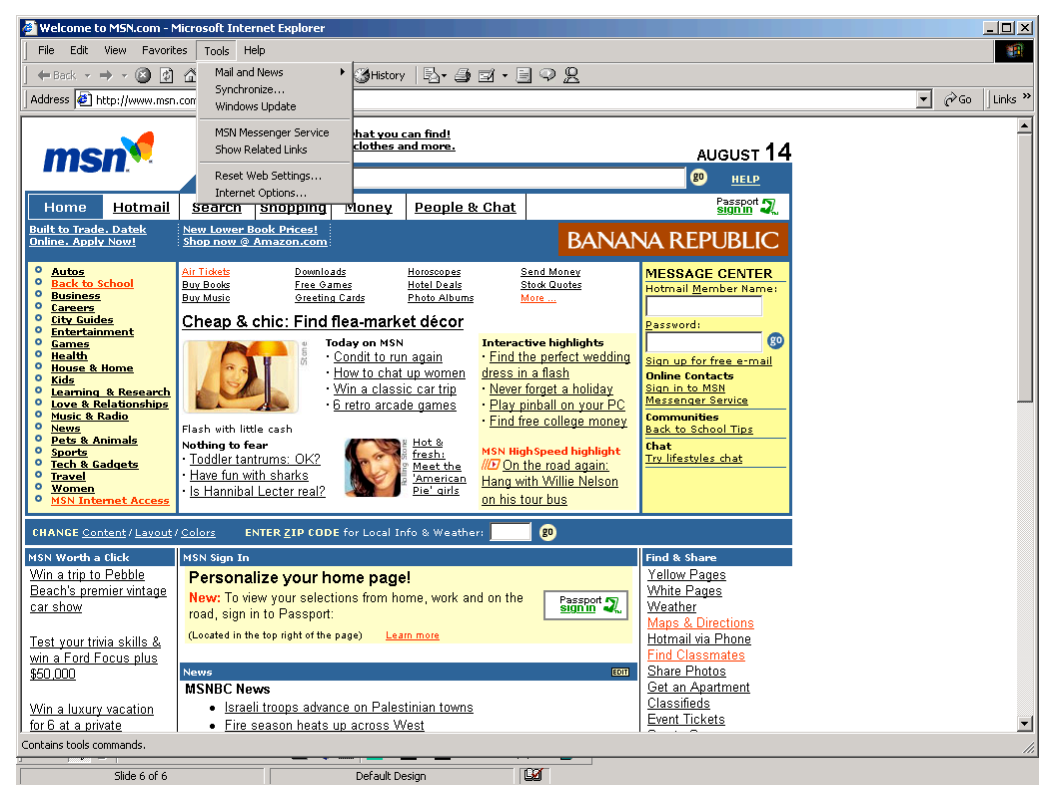

2. Click on the "Settings" button under "Temporary Internet Files"

| Welcome to MSN.com - Microsoft In<br>Internet Options                                                                                                    | nternet Explorer                                                                                                    | 1                                                                                                    |                                 |                                                                                                    |  | _D×            |
|----------------------------------------------------------------------------------------------------|----------------------------------------------------------------------------------------------------|----------------------------------------------------------------------------------------------------|---------------------------------|----------------------------------------------------------------------------------------------------|--|----------------|
| General Security Content Connecti                                                                                                    | tions Programs Advanced                                                                                                    | , <b></b>                                                                                                    | 98                              |                                                                                                    |  | ♥ 🖓 Go Uinks » |
| You can change which page to use for your home page. Address: <u>http://www.msn.com/</u> Use Current Use Default Use Blank                                                                                                    |                                                                                                    | <u>d!</u><br>re.                                                                                                    |                                 | AUGUST 14                                                                                                    |  | A              |
| Temporary Internet files<br>Pages you view on the Internet are stored in a special folder<br>for quick viewing later.                                                                                                    |                                                                                                    | <u>ple &amp; Chat</u>                                                                                                    | BANAN                           |                                                                                                    |  |                |
|                                                                                                    |                                                                                                    | COP<br>COP<br>Interact<br>1 Find th<br>Immen dress in<br>trip<br>Pers Play p<br>Play p<br>Plan p<br>Play p<br>Play | and Money<br>too Guotes<br>long | MESSAGE CENTER<br>Hotmail Member Name:<br>Passvord:<br>Sign up for free e-mail<br>Online Contacts<br>Sign in to MSN<br>Messander Service<br>Communities<br>Back to School Tips<br>Chat<br>Try lifestyles chat |  |                |
| CHANGE Content / Layout / Colorz       WSN Worth a Click     MSN Sign 1       Win a trip to Pebble     Person       Beach's premier vintage     Colorzia       car show     Test your trivia skills &       win a Ford Focus plus     S50,000       Win a luxury vacation for 6 at a private     e. Fin | ENTER ZIP CODE for Local Info &<br>In<br>nalize your home page!<br>view your selections from home,<br>in in to Passport:<br>in the top right of the page) Learn mo<br>News<br>raeli troops advance on Palestinia<br>re season heats up across West | Weather: work and on the                                                                                                    | Passport T.                     | Find & Share<br>Yellow Pages<br>White Pages<br>Weather<br>Maps & Directions<br>Hotmail via Phone<br>Find Classmates<br>Share Photos<br>Get an Apartment<br>Classifieds<br>Event Tickets                       |  | ₹<br>Ditest    |
| Slide 7 of 7 Default Design                                                                                                    |                                                                                                    |                                                                                                    |                                 |                                                                                                    |  |                |

3. Click on the "Every Visit to the Page" radio button.

| Welcome to MSN.com - N                                                    | Microsoft Internet Explorer                    | -1                                    |                                    | <u> </u>                 |  |  |
|---------------------------------------------------------------------------|------------------------------------------------|---------------------------------------|------------------------------------|--------------------------|--|--|
| Internet Options                                                          | ?!?                                            | ×                                     |                                    |                          |  |  |
| General Security Conte                                                    | ent Connections Programs Advanced              |                                       |                                    |                          |  |  |
|                                                                           |                                                |                                       |                                    |                          |  |  |
| L Sectings                                                                |                                                | Croo Links **                         |                                    |                          |  |  |
| Check for n                                                               | Check for newer versions of stored pages:      |                                       |                                    | <u> </u>                 |  |  |
| Every visit to the page                                                   |                                                | AUGUST 14                             |                                    |                          |  |  |
| C Every time you start Internet Explorer                                  |                                                | (2) usi p                             |                                    |                          |  |  |
| Automatically                                                             |                                                |                                       |                                    |                          |  |  |
| C Never                                                                   |                                                | pple & Chat                           | signin 2                           |                          |  |  |
| Temporary Internet files folder                                           |                                                | BANANA REPUBLIC                       |                                    |                          |  |  |
| Current location:                                                         | C:\Documents and Settings\ocs\Local            |                                       | There obere                        |                          |  |  |
|                                                                           | Settings\Temporary Internet Files\             | opes Send Money<br>Deals Stock Quotes | MESSAGE CENTER                     |                          |  |  |
| Amount of disk space to use:                                              |                                                | Albums More                           | Hotmail Member Name:               |                          |  |  |
| 220 🛏 MB                                                                  |                                                | cor                                   | Password:                          |                          |  |  |
|                                                                           |                                                | Interactive highlights                |                                    |                          |  |  |
| Move Folder View Files View Objects                                       |                                                | h Find the perfect wedding            | Sign up for free e-mail            |                          |  |  |
|                                                                           |                                                | trin Never forget a holiday           | Online Contacts<br>Sign in to MSN  |                          |  |  |
|                                                                           |                                                | nes · Play pinball on your PC         | Messenger Service                  |                          |  |  |
| OKCancel                                                                  |                                                | Find free college money               | Communities<br>Back to School Tips |                          |  |  |
|                                                                           |                                                | NCN Web Second bioblight              | Chat                               |                          |  |  |
| OK Cancel Apply                                                           |                                                | the //D On the road again:            | Try lifestyles chat                |                          |  |  |
| • Women                                                                   | • Is Hannihal Lecter real?                     | e' airls Hang with Willie Nelson      |                                    |                          |  |  |
| MSN Internet Access                                                       |                                                | on his tour bus                       |                                    |                          |  |  |
| CHANGE Content / Layout / Colors ENTER ZIP CODE for Local Info & Weather: |                                                |                                       |                                    |                          |  |  |
| MSN Worth a Click                                                         | MSN Sign In                                    |                                       | Find & Share                       |                          |  |  |
| Win a trip to Pebble Personalize your home page!                          |                                                |                                       | Yellow Pages                       |                          |  |  |
| Beach's premier vintage                                                   | New: To view your selections from home         | e, work and on the Passport 🤜         | White Pages                        |                          |  |  |
| car show road, sign in to Passport:                                       |                                                |                                       | Weather<br>Mans & Directions       |                          |  |  |
| Test your trivia skills &                                                 | (Located in the top right of the page) Learn m | nore                                  | Hotmail via Phone                  |                          |  |  |
| win a Ford Focus plus                                                     |                                                |                                       | Find Classmates                    |                          |  |  |
| \$50,000                                                                  | News                                           | E011                                  | Share Photos                       |                          |  |  |
| MSNBU News                                                                |                                                | ian towns                             | Classifieds                        |                          |  |  |
| for 6 at a private • Fire season heats up across West                     |                                                | t                                     | Event Tickets                      | -                        |  |  |
| le Internet                                                               |                                                |                                       |                                    |                          |  |  |
|                                                                           |                                                |                                       |                                    | , , , <del>, _</del> /// |  |  |
| Slide 7 of 7                                                              | Default Design                                 | n 1921                                |                                    |                          |  |  |

4. Click on the "OK" button. Click the next OK button to return to the main browser window.

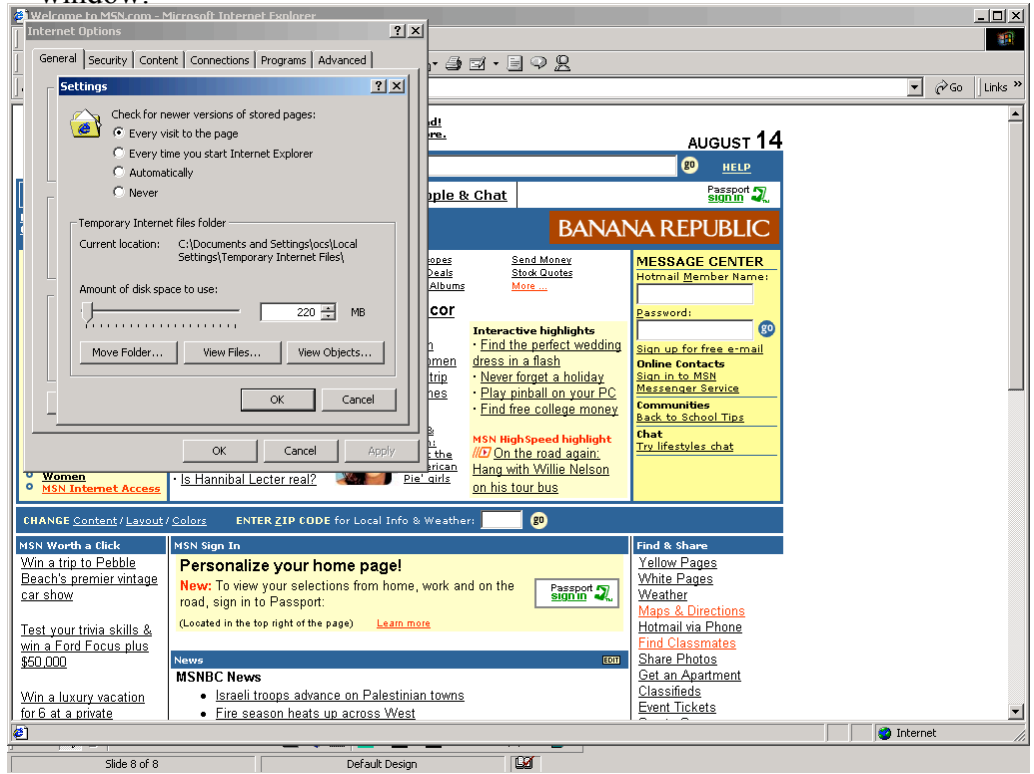